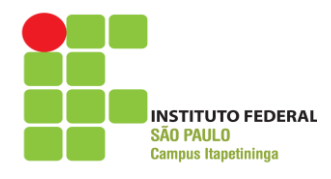

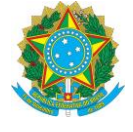

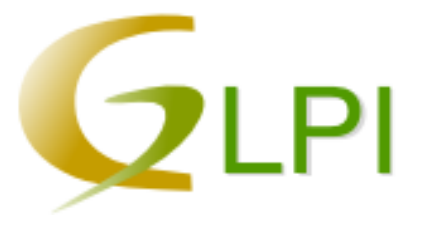

## Sistema de abertura de chamados técnicos de informática GLPI (Gestão Livre de Parque de Informática)

# Manual do Usuário

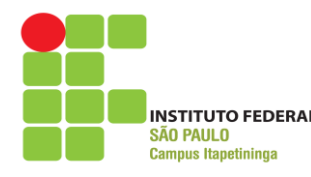

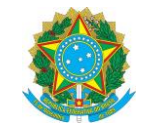

## Coordenadoria de Tecnologia da Informação

## Manual do Usuário GLPI

## Sumário

| 1. Introdução                         | 2  |
|---------------------------------------|----|
| 2. Acessando o GLPI:                  | 3  |
| 3. Cadastrando Email                  | 5  |
| 4. Criando um Chamado                 | 6  |
| 5. Acompanhamento de chamado          | 8  |
| 6. Adicionando um novo acompanhamento | 9  |
| 7. Fechando um chamado                | 11 |

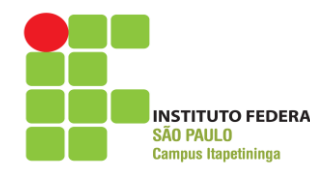

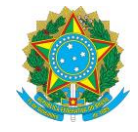

### 1. Introdução

Descrição (traduzido do site do projeto):

"GLPI é uma aplicação livre, distribuída sob a licença GPL para a gestão de parques de computador e *helpdesk*."

Este sistema foi personalizado, instalado e configurado pela equipe do Setor de Tecnologia da Informação do Instituto Federal de São Paulo – Campus de Itapetininga.

O objetivo desta implementação é informatizar os registros de atendimento de suporte técnico em informática realizado aos usuários do campus. O sistema está integrado à base de dados dos usuários de rede do campus, possibilitando que qualquer usuário acesse o sistema com seu login de rede abra seus próprios chamados.

O GLPI será adotado pelo Setor de Tecnologia da Informação do Campus de Itapetininga como sistema padrão para abertura de chamados de suporte técnico na área de Tecnologia da Informação, o Setor de TI não aceitará mais chamados de suporte via telefone, e-mail ou pedido pessoal em nossa sala. Todas as solicitações deverão ser efetuadas por intermédio do sistema, salvos casos de força maior.

Esse manual tem por objetivo orientar os usuários sobre a utilização do sistema.

Quaisquer dúvidas ou questionamentos sobre a utilização do GLPI devem ser direcionados ao e-mail cti\_itp@ifsp.edu.br.

A equipe da TI estará à disposição para auxiliar os usuários, contando com a colaboração de todos para a efetiva utilização do sistema.

Endereço para acesso ao sistema: http://200.133.218.30/glpi/

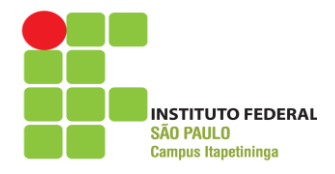

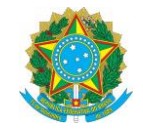

#### 2. Acessando o GLPI:

Para acesso ao sistema, é necessária a utilização de um navegador de internet, podendo este ser o Internet Explorer, o Mozilla Firefox, o Google Chrome ou qualquer outro.

O sistema está disponível em nosso site através do menu Sistemas /GLPI (Figura 1).

O endereço para acesso é http://200.133.218.30/glpi/

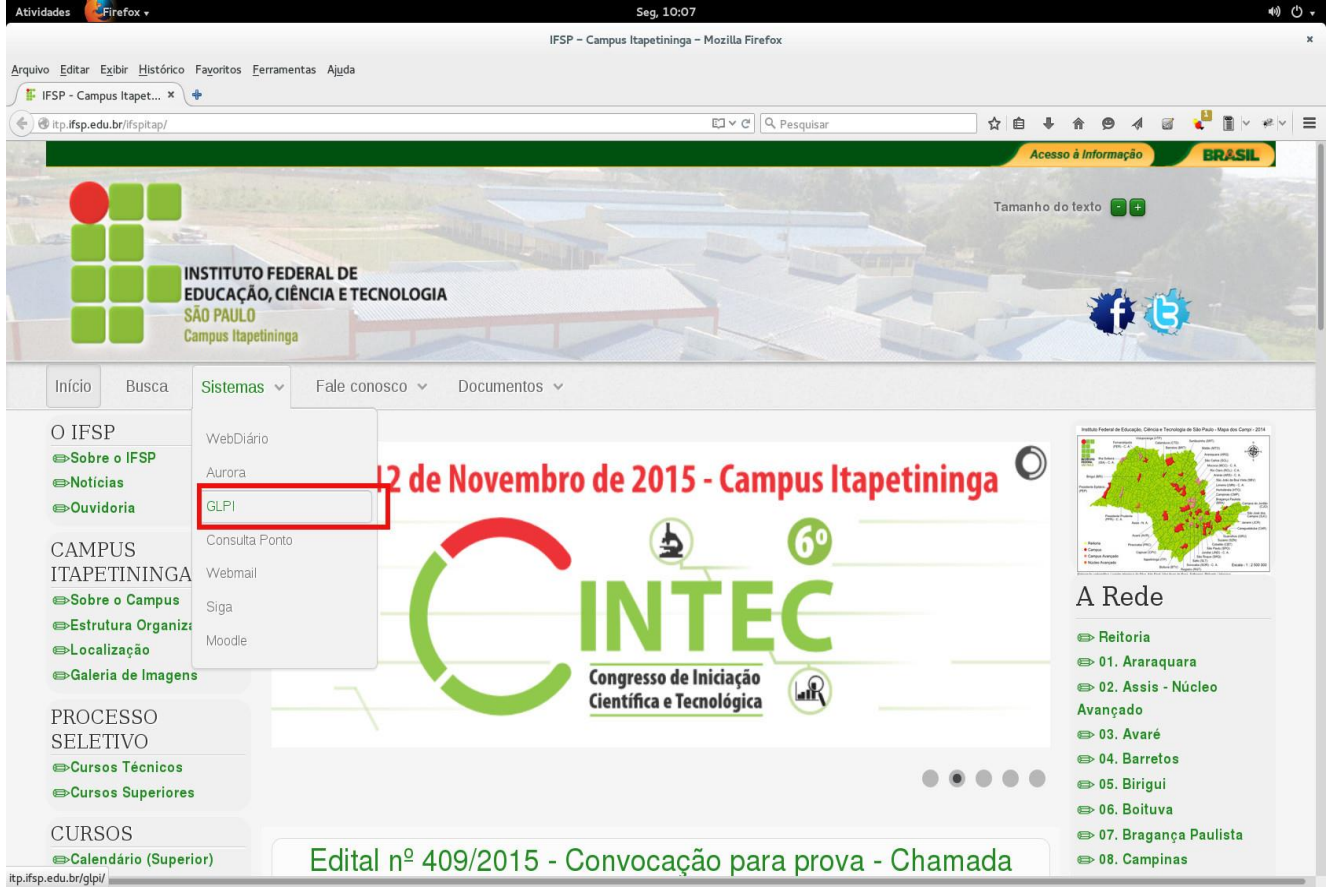

Figura 1 – Acesso ao Sistema GLPI

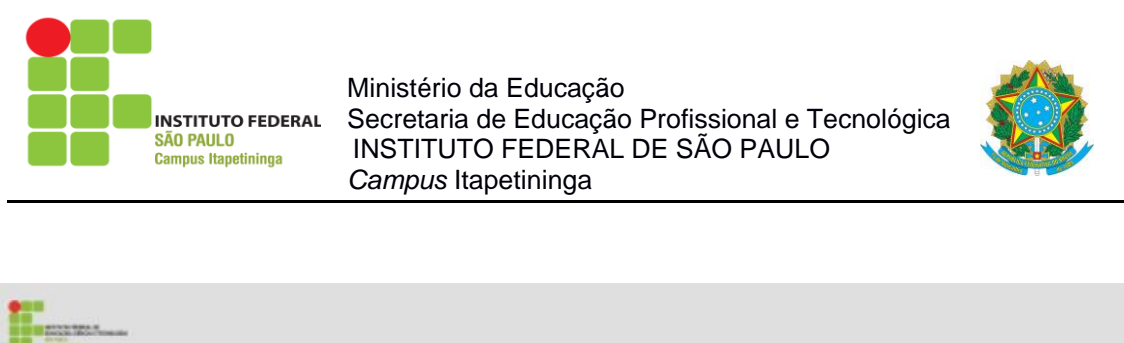

| Autenticação |         |
|--------------|---------|
| Capha        | 44444-4 |
|              |         |
|              |         |
|              | Enviar  |
|              |         |

Figura 2 – Tela de login do GLPI

Neste instante, o usuário deverá usar as mesmas credenciais do login do domínio, mesmo login dos computadores do campus, (prontuário e senha), como mostra a Figura 2(Tela de login do GLPI) para iniciar o uso da ferramenta e clicar no botão Acessar. Em caso de erro no processo de login será exibida a seguinte tela:

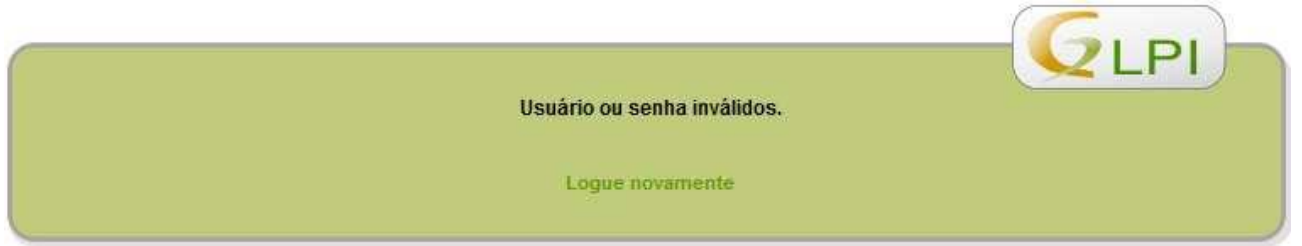

Figura 04 - Falha ao efetuar login no GLPI.

Neste caso, o usuário deverá certificar-se que está digitando corretamente seu usuário e senha de rede atual para ingressar no sistema. Persistindo a falha no login, o usuário deverá entrar em contato com a CTI do campus.

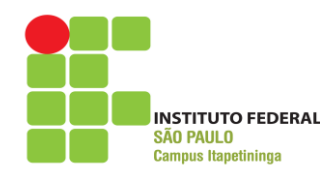

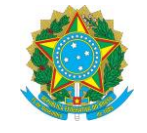

Em caso de sucesso no login, a tela inicial do GLPI será exibida. Nesta tela é possível acompanhar o andamento dos chamados.

Preferências Ajuda Sair (Robson João Gregório ...) Empréstimos Cria um chamado FAO Home Chamados Home> Self-Service \* Cria um chamado Chamados Número Novos Processando (atribuído) Processando (planejado) Pendente Solucionados Fechado 0 Excluido Anotações públicas Feeds RSS públicos

Figura 05 – Painel superior da tela principal do GLPI.

#### 3. Cadastrando Email

Ao fazer o primeiro acesso, verificar se já existe email Institucional, pode ser email pessoal, cadastrado. Para fazer a verificação acesse a opção "**Preferências**" e cadastre/altere, se necessário, como mostra a figura 06.

|       | INSTITUTO FEDERAL<br>SÃO PAULO<br>Campus Itapetininga                                                      | Ministério da Edu<br>Secretaria de Ed<br>INSTITUTO FEL<br><i>Campus</i> Itapetini | ucação<br>lucação Profis<br>DERAL DE SÃ<br>inga | sional e T<br>O PAULC | ecnológica<br>)     |          |                           |
|-------|----------------------------------------------------------------------------------------------------|-----------------------------------------------------------------------------------|-------------------------------------------------|-----------------------|---------------------|----------|---------------------------|
| Home  | Cria um chamado                                                                                            | Chamados Empréstimos                                                              | FAQ                                             |                       | Preferências        | Ajuda Sa | ir (Robson João Gregório) |
| Home> | Self-Service 🝸                                                                                             |                                                                                   |                                                 |                       |                     |          |                           |
|       | Principal Personalização                                                                                   |                                                                                   | Login: 13442-9                                  |                       |                     |          |                           |
|       | Sobrenome João Gri<br>Nome Robson<br>E-mails e enail<br>Celular :<br>Telefone<br>Telefone 2<br>Localização | egório Rodrigues                                                                  | id<br>Pi<br>Salvar                              | tioma<br>erfil padrão | Portugués do Brasil |          |                           |

Figura 06 – Cadastrando email no GLPI.

#### 4. Criando um Chamado

07)

Para criar um chamdo basta clicar em "Cria um chamado". (Figura

| Atividades Firefox                   | •<br>Histórico Fav | voritos Ferramentas Aju   | uda                   |
|--------------------------------------|--------------------|---------------------------|-----------------------|
| F IFSP - Campus Itap                 | et × 👫 🤅           | GLPI - Chamados ×         | FSP - Campus Itapet × |
| <ul> <li>③ 192.168.100.24</li> </ul> | 3/glpi/front/h     | elpdesk.public.php?create | _ticket=1             |
| H                                    | ome                | Cria um chamad            | lo Chamados           |
|                                      |                    |                           |                       |
| Home>                                |                    | 🔶 Self-                   | Service 💌             |
| _                                    |                    |                           |                       |
| 1                                    | Descr              | eva o incidente ou        | ı a requisição        |
|                                      | Tipo               |                           | Requisi               |

Figura 07 – Botão para abertura de chamados.

Será exibido a tela de chamados (Figura 08), com as seguintes opções:

- Preencher o campo "Título" com o título que melhor se adequa ao chamado;
- No campo Categoria, selecione a opção que se adeque

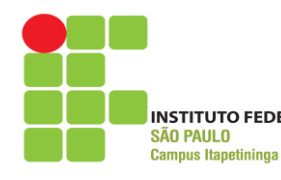

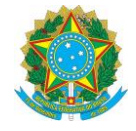

melhor à sua solicitação;

- Descreva a requisição ou incidente ocorrido de forma clara e sucinta;
- Se houver necessidade de enviar um arquivo pode-se clicar em "/selecionar arquivo" e procurar o arquivo que será anexado ao chamado. O envio de arquivos é opcional.
- Clicar no botão "Enviar mensagem".

|   | Home Cria um chamado Chamac          | dos Empréstimos FAQ Preferências Ajuda Sair (Robson João Grego |
|---|--------------------------------------|----------------------------------------------------------------|
| > | Self-Service 💌                       |                                                                |
| - | Descreva o incidente ou a requisição |                                                                |
|   | Tipo                                 | Requisição 💌                                                   |
|   | Categoria                            | Coordenadoria de Tecnologia da Informação > Outros 🔤 😒         |
|   | Me informe sobre as ações tomadas    | Acompanhar por e-mail Sim -<br>E-mail: robsonr@ifsp.edu.br     |
|   | Título                               | Colocar o Título do Chamado                                    |
|   | Descrição*                           |                                                                |
|   | Arquivo (512 MB máx) 😒 🕏             | Selecionar arquivo Nenhum arquivo selecionado.                 |

Figura 08 – Tela de abertura de chamado.

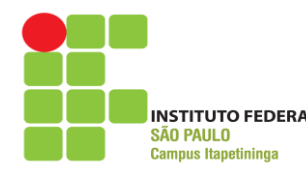

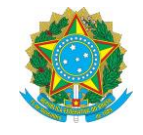

#### 5. Acompanhamento de chamado

Depois de abrir um chamado, os usuários podem fazer o acompanhamento do chamado. Na barra de menu, a opção "Chamados" (Figura 09) lista todos os chamados realizados pelo usuário, fornecendo informações como Data de Abertura , Status, etc.(Figura 10).

| quivo <u>E</u> ditar             | Exibir <u>H</u> istórico Fa <u>v</u> oritos <u>F</u> erramentas Aj <u>u</u> da |
|----------------------------------|--------------------------------------------------------------------------------|
| 🕼 IFSP - Cam                     | pus Itapet 🗴 📕 GLPI - Chamados 🛛 🗴 📕 IFSP - Campus Itapet 🗙                    |
| . 192.168.                       | 100.243/glpi/front/helpdesk.public.php?create_ticket=1                         |
|                                  |                                                                                |
| Concession Street Street Address |                                                                                |
|                                  | Home Cria um chamado Chamados                                                  |
|                                  |                                                                                |
| Home>                            | Self-Service -                                                                 |
|                                  |                                                                                |
|                                  |                                                                                |
|                                  |                                                                                |
|                                  | Descreva o incidente ou a requisição                                           |
|                                  | Descreva o incidente ou a requisição                                           |

Figura 09 – Acessar chamados

|                                             | S                              | Self-Service 🔻             |                              |                     |            |                                   |         |                                                       |                       |
|---------------------------------------------|--------------------------------|----------------------------|------------------------------|---------------------|------------|-----------------------------------|---------|-------------------------------------------------------|-----------------------|
|                                             | 🤔 🛐 Status                     | é                          | ▼ Não fechado                |                     |            |                                   |         | Pesquisar                                             | **                    |
| Exibir (número de itens) 15 🔹               |                                |                            |                              |                     |            | De 1 a 1 em 1                     |         |                                                       |                       |
| ID                                          | Título                         | Status                     | ⊽Última<br>atualização       | Data de<br>abertura | Prioridade | Requerente                        | Técnico | Categoria                                             | Data de<br>vencimento |
| 86                                          | Colocar o Título<br>do Chamado | Processando<br>(atribuído) | 03-08-2015<br>11:17          | 03-08-2015<br>11:17 | Média      | Robson João Gregório<br>Rodrigues |         | Coordenadoria de Tecnologia da<br>Informação > Outros |                       |
| ID                                          | Título                         | Status                     | \\<br>vÚltima<br>atualização | Data de<br>abertura | Prioridade | Requerente                        | Técnico | Categoria                                             | Data de<br>vencimento |
| Exibir (número de itens) 15 T De 1 a 1 em 1 |                                |                            |                              |                     |            |                                   |         |                                                       |                       |

Figura 10 – Tela de Acompanhamento de chamados

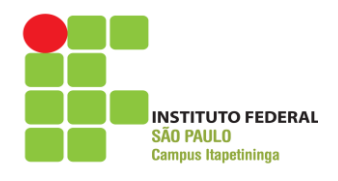

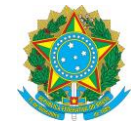

#### 6. Adicionando um novo acompanhamento

Além de visualizar os chamados que foram abertos, o usuário pode alterar um chamado caso ele não esteja com o status de "Fechado". É possível que outra solicitação com a mesma finalidade seja adicionada ao chamado.

Caso seja necessário ou seja solicitado você poderá adicionar novas informações referentes ao chamado, através do botão "Adicionar um novo acompanhamento". (Figura 11)

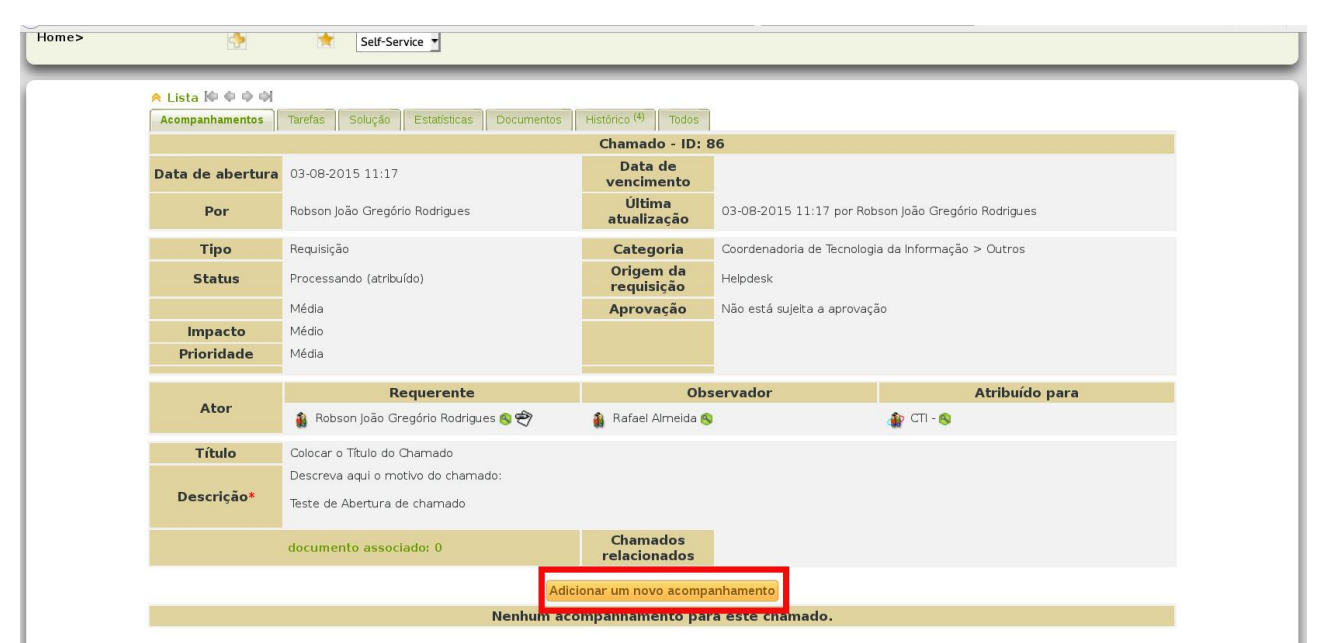

Figura 11 - Adicionar um novo acompanhamento

Será aberto um campo, Descrição, onde você poderá descrever as novas informações ao chamado, logo após clique no botão "Adicionar". (Figura 12)

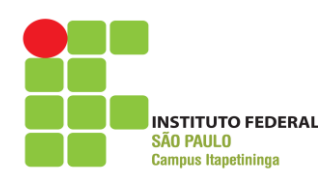

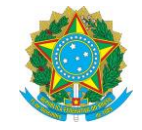

| Acompanhamentos  | Tarefas Solução        | Estatísticas    | Documentos    | Histórico <sup>(4)</sup> Todos |                                                     |             |              |  |  |
|------------------|------------------------|-----------------|---------------|--------------------------------|-----------------------------------------------------|-------------|--------------|--|--|
| Chamado - ID: 86 |                        |                 |               |                                |                                                     |             |              |  |  |
| Data de abertura | ra 03-08-2015 11:17    |                 |               | Data de<br>vencimento          |                                                     |             |              |  |  |
| Por              | Robson João Gregório   | Rodrigues       |               | Última<br>atualização          | 03-08-2015 11:17 por Robson João Gregório Rodrigues |             |              |  |  |
| Tipo             | Requisição             |                 |               | Categoria                      | Coordenadoria de Tecnologia da Informação > Outros  |             |              |  |  |
| Status           | Processando (atribuío  | do)             |               | Origem da<br>requisição        | Helpdesk                                            |             |              |  |  |
|                  | Média                  |                 |               | Aprovação                      | Não está sujeita a aprovaç                          | ão          |              |  |  |
| Impacto          | Médio                  |                 |               |                                |                                                     |             |              |  |  |
| Prioridade       | Média                  |                 |               |                                |                                                     |             |              |  |  |
|                  | Per                    | werente         |               | Obs                            | envador                                             | Atri        | buído para   |  |  |
| Ator             | Robson João Grav       | gório Bodrigues | a @           | Dafael Almeida 6               |                                                     |             |              |  |  |
|                  | () Robson joao Gre     | gono Roungues   | 8 T           |                                |                                                     | CII-        |              |  |  |
| Título           | Colocar o Título do Ch | namado          |               |                                |                                                     |             |              |  |  |
|                  | Descreva aqui o motiv  | vo do chamado:  |               |                                |                                                     |             |              |  |  |
| Descrição*       | Teste de Abertura de   | chamado         |               |                                |                                                     |             |              |  |  |
|                  | documento associa      | do: 0           |               | Chamados<br>relacionados       |                                                     |             |              |  |  |
|                  |                        | Novo item       |               |                                |                                                     |             |              |  |  |
|                  | Inserindo n            | ovas informaçõ  | ies ao chamad | lo                             |                                                     |             |              |  |  |
|                  |                        |                 |               |                                |                                                     |             |              |  |  |
| Descrição        |                        |                 |               |                                | Origem do acom                                      | ipanhamento | Helpdesk 🚽 😣 |  |  |
|                  |                        |                 |               |                                | Privado                                             |             | NSo -        |  |  |
|                  |                        |                 |               | Adicionar                      | r i vado                                            |             |              |  |  |
|                  |                        |                 | Adicio        | nar um novo acompa             | nhamento                                            |             |              |  |  |
|                  |                        | Ne              | enhum acor    | mpanhamento par                | a este chamado.                                     |             |              |  |  |

Figura 12 – Enviar um novo acompanhamento para o chamados

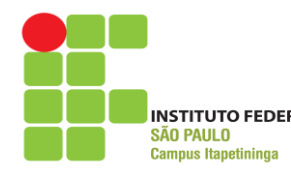

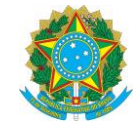

#### 7. Fechando um chamado

Todo chamado quando é solucionado pela equipe de T.I. é necessário que o usuário feche o chamado, para que seja realmente finalizado o chamado.

Na tela de aprovação da solução (Figura 13) será exibido: um campo opcional para que o usuário coloque comentários sobre a solução e/ou atendimento realizado pelo técnico da equipe de C.T.I. do campus (lembramos que este campo é importante para que possamos melhor nossos serviços), um botão de aprovação e de recusa da solução

| 🙈 Lista 🕪 🕸 1/1 🕸                         | <b>必</b>                |                        |                                 |                            |                            |  |  |  |  |
|-------------------------------------------|-------------------------|------------------------|---------------------------------|----------------------------|----------------------------|--|--|--|--|
| Acompanhamentos <sup>(1)</sup>            | Tarefas Solução         | Estatísticas Documento | os Histórico <sup>(8)</sup> Tod | os                         |                            |  |  |  |  |
| Chamado - ID: 86                          |                         |                        |                                 |                            |                            |  |  |  |  |
| Data de abertura                          | a 03-08-2015 11:17      |                        | Data de<br>vencimento           |                            |                            |  |  |  |  |
| Por                                       | Robson João Gregório P  | Rodrigues              | Última atualização              | 03-08-2015 11:33 por Robs  | on João Gregório Rodrigues |  |  |  |  |
| Data da solução                           | 03-08-2015              | 3 🗸                    |                                 |                            |                            |  |  |  |  |
| Tipo                                      | Requisição              |                        | Categoria                       | Coordenadoria de Tecnolog  | ia da Informação > Outros  |  |  |  |  |
| Status                                    | Solucionados            |                        | Origem da<br>requisição         | Helpdesk                   |                            |  |  |  |  |
|                                           | Média                   |                        | Aprovação                       | Não está sujeita a aprovaç | ão                         |  |  |  |  |
| Impacto                                   | Médio                   |                        |                                 |                            |                            |  |  |  |  |
| Prioridade                                | Média                   |                        |                                 |                            |                            |  |  |  |  |
|                                           | Decu                    | ierente                | Obs                             | envador                    | Atribuído para             |  |  |  |  |
| Ator                                      | Debcen loão Cragó       | iria Padriguas 🔿 🛱     | Defeel Almeide O                |                            |                            |  |  |  |  |
|                                           | 🐞 Robson Joao Grego     | no Roangues 😽 🛫        | 👸 Rarael Almeida 😽              |                            | (#) CII- 8                 |  |  |  |  |
| Título                                    | Colocar o Título do Cha | mado                   |                                 |                            |                            |  |  |  |  |
|                                           | Descreva aqui o motivo  | o do chamado:          |                                 |                            |                            |  |  |  |  |
| Descrição*                                | Teste de Abertura de cl | hamado                 |                                 |                            |                            |  |  |  |  |
|                                           |                         |                        |                                 |                            |                            |  |  |  |  |
|                                           | documento associad      | o: 0                   | Chamados<br>relacionados        |                            |                            |  |  |  |  |
|                                           |                         |                        |                                 |                            |                            |  |  |  |  |
|                                           |                         | Chamado - ID 86        |                                 |                            |                            |  |  |  |  |
| Tipo da solução                           |                         |                        |                                 |                            |                            |  |  |  |  |
| Descrição                                 |                         | Este cha               | amado foi solucionado           |                            |                            |  |  |  |  |
|                                           |                         |                        | •                               | - <i>H</i> -               |                            |  |  |  |  |
|                                           |                         | -                      | Aprovação da solu               | içao                       |                            |  |  |  |  |
| Comentários<br>(Opcional quando aprovado) |                         |                        |                                 |                            |                            |  |  |  |  |
| Aprov                                     | ar a solução            |                        |                                 | Recursar a solução         |                            |  |  |  |  |

Figura 13 – Tela de fechamento de chamado